## Subject: Information on Mimamori ECU Download (Health Report)

| Brand:  | Model:                        | Model<br>Year: |      | VIN: |   | En-<br>gine: | Transmis-<br>sion: |
|---------|-------------------------------|----------------|------|------|---|--------------|--------------------|
|         |                               | from           | to   | fom  | đ |              |                    |
|         | 3500HD Medium Duty (LCF)      | 2016           | 2017 |      | Γ | IZ3          |                    |
| Chevro- | 4500/4500XD Medium Duty (LCF) | 2017           | 2022 |      |   | I1B          |                    |
| let     | 5500/5500XD Medium Duty (LCF) | 2017           |      |      |   |              |                    |
|         | 6500XD Medium Duty (LCF)      | 2018           |      |      |   |              |                    |

| In-<br>volved<br>Re-<br>gion<br>or<br>Coun-<br>try | United States                                                                                                    |
|----------------------------------------------------|----------------------------------------------------------------------------------------------------|
|                                                    | Important: Perform the Mimamori ECU download before clearing the DTC and before diagnosing the vehicle.<br>In an effort for continuous improvement, there is a need to obtain Mimamori ECU (Health Report) information. It is critical to obtain Mimamori ECU information during the repair process. This information will be used to help determine "root cause" for customer's concerns and develop/validate a field fix. |
| Infor-<br>ma-<br>tion                              | <image/> <image/> <image/>                                                                                                    |
|                                                    | When a vehicle is presented to a dealer for repair and a DTC is stored in one or more of the control modules listed below, GM requests the Mimamori ECU information be downloaded and synchronized using the EL-52244 cable.<br><b>Note:</b> Refer to Warranty Information in this bulletin for the labor operation code when performing the following scan of the modules.                                                 |
|                                                    | <ul> <li>Validate the information is synchronized before claim submission. All claims will be reviewed for this data.</li> <li>⇒ Engine Control Module (ECM)</li> <li>⇒ Transmission Control Module (TCM)</li> <li>⇒ Diesel Exhaust Fluid (DEF) Control Module</li> </ul>                                                                                                    |
|                                                    | <b>Note:</b> When replacing the engine or transmission, the Mimamori ECU report labor is already incorporated into the repair and the labor operation mentioned in this bulletin should not be used.                                                                                                    |
|                                                    | <ul> <li>Perform the Mimamori download when replacing the following;</li> <li>⇒ Engine repairs/replacements</li> <li>⇒ Transmission repairs/replacements</li> </ul>                                                                                                    |

## **Creating A MMU Report**

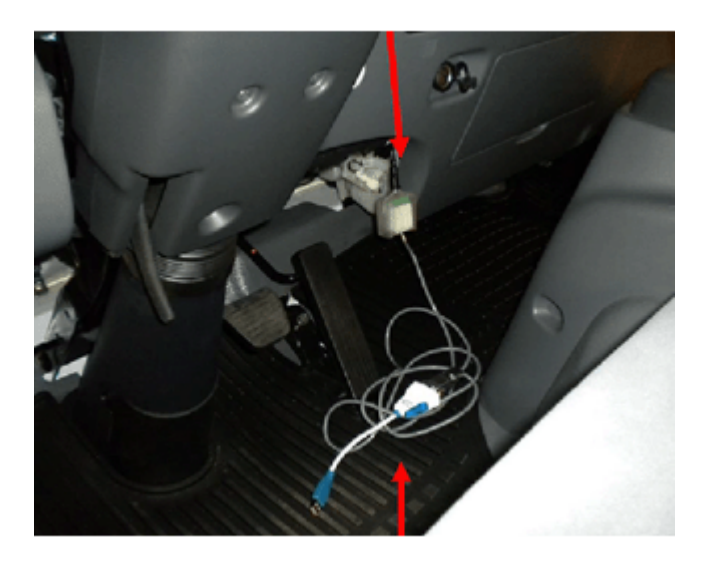

4969575

- 1. Without GDS running, connect the MDI to the DLC and laptop.
- 2. Connect the MMU cable EL- 52244 to the MMU port and a USB cable on the laptop.

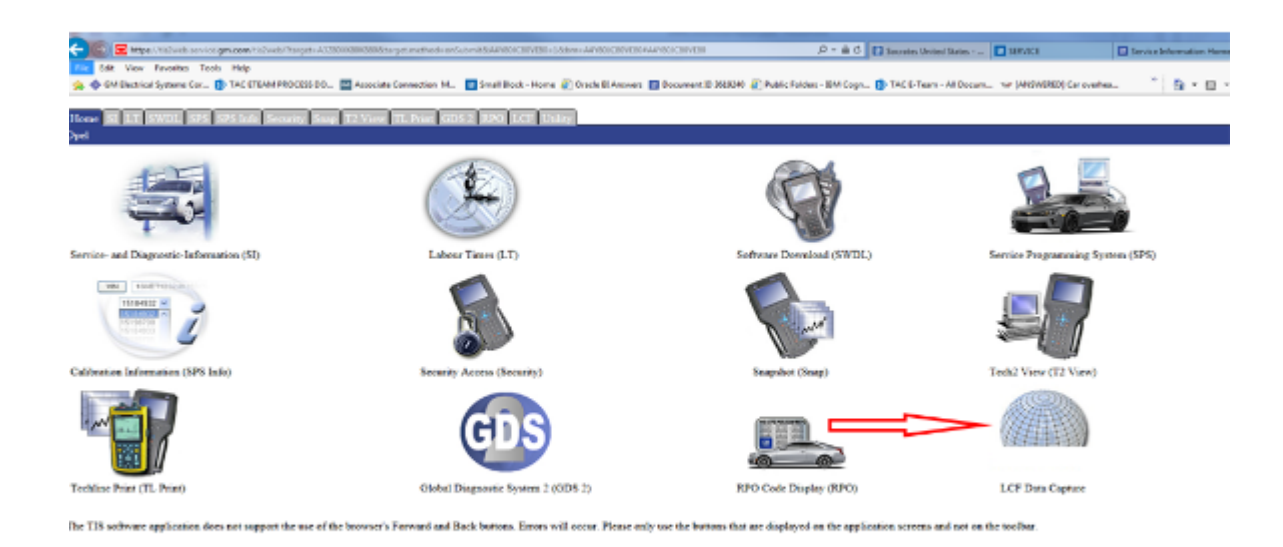

4969584

3. Select LFC Data Capture.

|                                                                                                    | No. III C. The second research the second            |
|----------------------------------------------------------------------------------------------------|------------------------------------------------------|
| -                                                                                                    |                                                      |
| M. 🔄 Small Block - Herne 👔 Decke III Answers 🔝 Document ID 983543 🖉 Pe                                     | blic Folders - BM Cogn 😰 TAC 5 Team - All Docum      |
| GDS2 RFO LCF Distri                                                                                        |                                                      |
|                                                                                                    |                                                      |
|                                                                                                    |                                                      |
|                                                                                                    |                                                      |
| Data Capture are required steps to                                                                         | perform an Engine or                                 |
|                                                                                                    |                                                      |
| nent on a Low Cab Forward (LCF                                                                             | ) I ruck.                                            |
| nent on a Low Cab Forward (LCF                                                                             | ) Truck.                                             |
| nent on a Low Cab Forward (LCF                                                                             | ) Iruck.                                             |
| to be directed to the Jurra website for submit                                                             | ) Truck.                                             |
| to be directed to the Isuzu website for submit                                                             | ) Truck.                                             |
| to be directed to the Isuzu website for submit                                                             | tting                                                |
| to be directed to the Isuzu website for submit                                                             | tting                                                |
| to be directed to the Isuzu website for submit                                                             | tting                                                |
| to be directed to the Isuzu website for submit                                                             | tting                                                |
| to be directed to the Isuzu website for submit<br>OpenForm<br>(Menamori ECU Develore)<br>Star Data Capitar | ) I ruck.                                            |
| to be directed to the Isuzu website for submit<br>Can Form<br>Minamoti ECU Developed<br>State Captor       | tting                                                |
|                                                                                                    | u I suither there @furthEknees I fourner E HESKA @fo |

4. Select Mimamori ECU Download.

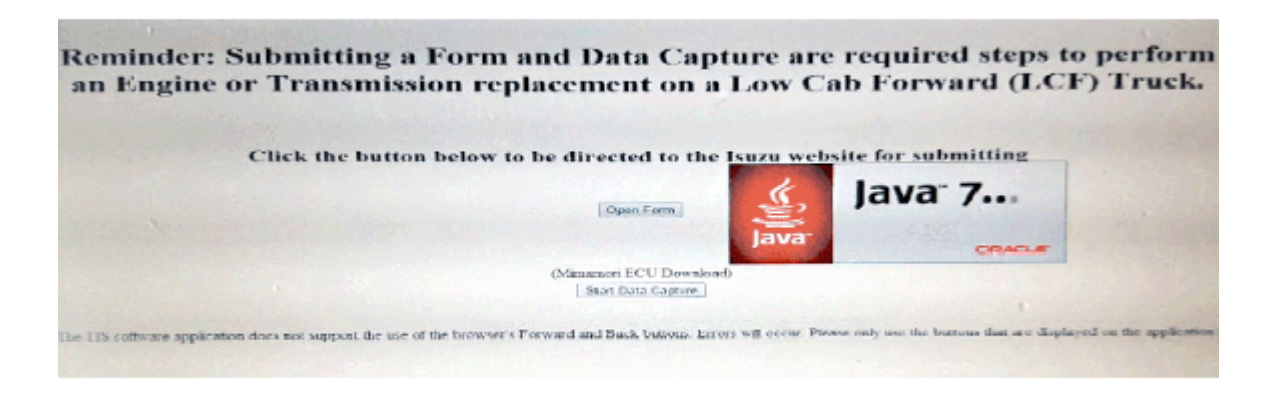

4969654

5. Follow the direction on the screen.

| eminder: Submitting a Form and Di  | ata Capture are required steps to perform                                                                                                    |
|------------------------------------|----------------------------------------------------------------------------------------------------|
| in Engine of Fransmission replacem | Do you want to run this application?                                                                                                    |
| Click the button below to be dire  | Neuror         MEDDLEM DUTY INSTALLATION CLIENTY. 1.0           Publisher         Game of Whates 10.0           Publisher         Game of Whates 10.0           Same of Whates Answering the Medicate and Same of Same of Same |
| Odenam                             | 🕅 malatanan                                                                                                    |

6. Select Run.

| 🔝 Isuzu MMU Da | ta Download           | - • × |
|----------------|-----------------------|-------|
| Is             | uzu MMU Data Downloa  | ad    |
| MDI            |                       |       |
| MDI 2<br>Tech2 | ,                     |       |
|                | Transmission Download |       |
|                | Synchronize           |       |
|                | J2534 Device          |       |
|                | Exit                  |       |
|                |                       |       |

4969681

- 7. Select J2534 Device.
- 8. Choose the device from the drop down box.

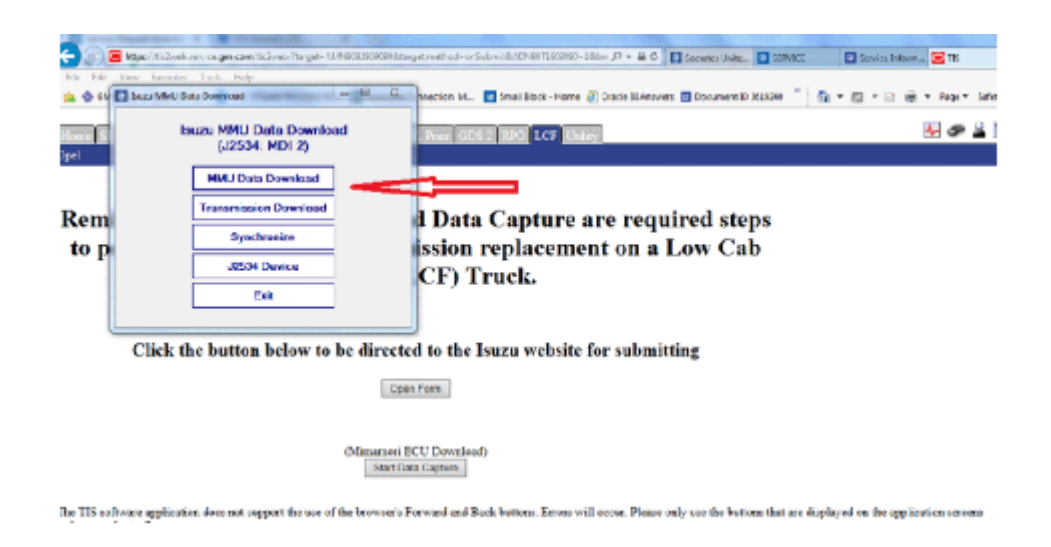

9. Select the MMU Data Download

|                    | /fit2web.service.gm.com/bit2web/fitarget-AMM8082500080800                                                          | get method- en     | isuberhältskölnab T1293930+181an 🖉 🗕 🖨 🖉 🛄 Sociales Unite . 🔲 |
|--------------------|----------------------------------------------------------------------------------------------------|--------------------|---------------------------------------------------------------|
| de 🕹 GM Electrical | Sustems Cos. State FTEAM PROCESS DO. States clare C                                                                | ponection M.       | III Small Block - Home 🖉 Oracle BLAnquers 💷 Document 10 36192 |
| lee Issee MMV      | Luczu MMJU Date Download                                                                                           |                    | 2 RPO LOT Dalay                                               |
| Re<br>te           | Current Mileage. @ Niles C Ki<br>Prelahe Type: SELECT ONE<br>Rear Body Type: SELECT ONE<br>VIN: [JALCDW168H7002232 | iomotors<br>•<br>• | Capture are required steps<br>replacement on a Low Cab        |
|                    | Download MMU Data                                                                                                  |                    | suzu website for submitting                                   |

4969770

10. Enter the information as needed in the Box.

| Isuzu MMU Data Downlo | bad 🗖 🗖                  | ж |
|-----------------------|--------------------------|---|
| Current Mileage:      | 1846   Miles  Kilometers |   |
| Freight Type:         | Livestock Products       | • |
| Rear Body Type:       | Dry Box w/Liftgate       | • |
| VIN:                  | JALCDW168H7002202        |   |
| Retriev               | ing ECM DTC Information  |   |
|                       |                          |   |
|                       |                          |   |
| D                     | ownload MMU Data         |   |
|                       | << Back                  |   |

• When the blue light starts flashing, the download bar will start counting.

| Isuzu MMU Data Downk | bed                          | ×   |
|----------------------|------------------------------|-----|
| Current Mileage:     | 1846  Miles  Kilometers      | 3   |
| Freight Type:        | Livestock Products           | •   |
| Rear Body Type:      | Dry Box w/Liftgate           | •   |
| VIN:                 | JALCDW168H7002202            |     |
| MMU infor            | mation successfully uploaded |     |
|                      |                              |     |
| D                    | ownload MMU Data             |     |
|                      | << Back                      |     |
|                      |                              | .48 |

4970236

When the report has completed downloading, the blue light will stop flashing and a message will show that the MMU information has successfully uploaded.

## **Parts Information**

No parts are required for this repair.

## **Warranty Information**

| Labor Opera-<br>tion | Description              | Labor Time                         |
|----------------------|--------------------------|------------------------------------|
| T0803                | DRM Download and<br>Sync | Use Published Labor Operation Time |

| Modi-<br>fied Released February 23, 2017<br>Fied Revised August 2, 2017 - Removed the 3500/4500 model row, updated 4500 and 5500 Model Years to 2018 and<br>a graphic.<br>Revised January 12, 2018 - Add 6500XD to Model section.<br>Revised February 15, 2018 - Added Creating a MMU Report section.<br>Revised October 15, 2019 - Added 2019 and 2020 Model Years<br>Revised December 22, 2021 - Revised to add 2021, 2022 Model Years | I added |
|----------------------------------------------------------------------------------------------------|---------|

Additional SI Keywords : MMU